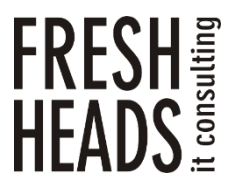

ООО «Новые технологии» Тел. +7 (343) 222-33-50 E-mail: mail@f-heads.ru Сайт: www.f-heads.ru

Интерфейс администрирования серверов электронной почты FH Mail Admin Руководство администратора

Екатеринбург 2023

# СОДЕРЖАНИЕ

| ОБЩИЕ СВЕДЕНИЯ                           | 3                                                                                                    |
|------------------------------------------|----------------------------------------------------------------------------------------------------|
| Назначение документа                     | 3                                                                                                    |
| Типовые операции администратора          | 3                                                                                                    |
| ОПРЕДЕЛЕНИЕ КОНФИГУРАЦИОННЫХ ПАРАМЕТРОВ  | 4                                                                                                    |
| СМЕНА ПАРОЛЯ СУПЕРПОЛЬЗОВАТЕЛЯ           | 5                                                                                                    |
| УПРАВЛЕНИЕ ПОЛЬЗОВАТЕЛЯМИ                | 6                                                                                                    |
| Добавление пользователя                  | 6                                                                                                    |
| Редактирование информации о пользователе | 7                                                                                                    |
| Удаление пользователя                    | 8                                                                                                    |
| УПРАВЛЕНИЕ РАЗРЕШЕНИЯМИ                  | 10                                                                                                    |
| Добавление разрешения                    | 10                                                                                                    |
| Удаление разрешения                      | 10                                                                                                    |
|                                          | ОБЩИЕ СВЕДЕНИЯ<br>Назначение документа<br>Типовые операции администратора<br>ОПРЕДЕЛЕНИЕ КОНФИГУРАЦИОННЫХ ПАРАМЕТРОВ<br>СМЕНА ПАРОЛЯ СУПЕРПОЛЬЗОВАТЕЛЯ<br>УПРАВЛЕНИЕ ПОЛЬЗОВАТЕЛЯМИ<br>Добавление пользователя<br>Редактирование информации о пользователе<br>Удаление пользователя<br>УПРАВЛЕНИЕ РАЗРЕШЕНИЯМИ<br>Добавление разрешения |

# 1. Общие сведения

## 1.1. Назначение документа

Данный документ представляет собой инструкцию по администрированию программного обеспечения — интерфейса администрирования серверов электронной почты FH Mail Admin (далее — FH Mail Admin). Инструкция предназначена для системного администратора, который производит обслуживание системы.

## 1.2. Типовые операции администратора

К типовым операциям администратора FH Mail Admin относятся:

- определение конфигурационных параметров;
- смена пароля суперпользователя;
- управление пользователями;
- управление разрешениями.

# 2. Определение конфигурационных параметров

В процессе развертывания и обслуживания FH Mail Admin необходимо корректно определить параметры системы, отвечающие за взаимодействие с сервером Zimbra:

- LDAP\_URI адрес, по которому доступен LDAP Zimbra;
- LDAP\_USERNAME пользователь LDAP Zimbra, имеющий права чтения/записи;
- LDAP\_PASSWORD пароль пользователя LDAP Zimbra.

Для определения указанных параметров для вашего сервера Zimbra, рекомендуется выполнить следующие действия:

- 1) Подключиться к серверу Zimbra по SSH.
- 2) Последовательно выполнить команды:
- su zimbra -c 'zmlocalconfig -s | grep ldap\_url'
- su zimbra -c 'zmlocalconfig -s | grep zimbra\_ldap\_userdn'
- su zimbra -c 'zmlocalconfig -s | grep zimbra\_ldap\_password'
- Результат вывода команд скопировать в буфер обмена, для последующей вставки в конфигурационные файлы FH Mail Admin.

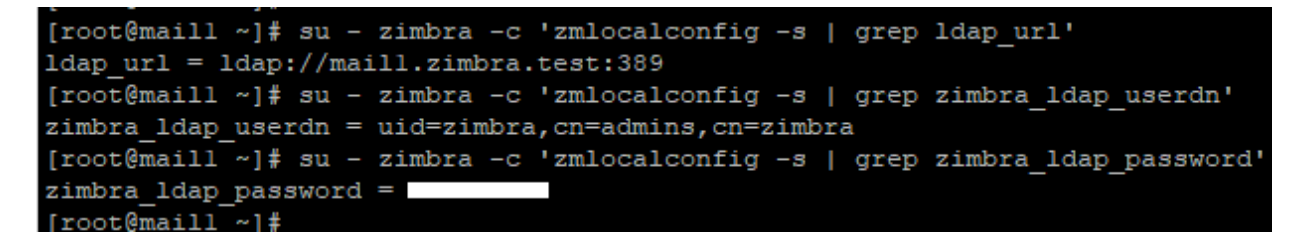

Указанные параметры применяются в конфигурационном файле config.yaml при сборке/пересборке контейнера Docker.

## 3. Смена пароля суперпользователя

При необходимости изменения пароля суперпользователя FH Mail Admin необходимо выполнить следующие действия:

1) Авторизоваться под учетной записью суперпользователя в административном разделе по адресу:

http://IP-адрес FHMailAdmin/admin/ (например, http://10.204.0.106/admin/)

2) Перейти по ссылке «ИЗМЕНИТЬ ПАРОЛЬ»:

ДОБРО ПОЖАЛОВАТЬ, **FHMA**. ОТКРЫТЬ САЙТ / ИЗМЕНИТЬ ПАРОЛЬ / ВЫЙТИ

 Заполнить форму изменения пароля, указав старый (текущий) и новый пароли, после чего подтвердить данные формы:

## Изменение пароля

В целях безопасности, пожалуйста, введите свой старый пароль, затем введите новы

| Старый пароль:               | ) |
|------------------------------|---|
| Новый пароль:                |   |
| Подтверждение нового пароля: | ) |
|                              |   |

# 4. Управление пользователями

Для управления пользователями FH Mail Admin необходимо авторизоваться под учетной записью суперпользователя в административном разделе, доступном по адресу:

http://IP-адрес FHMailAdmin/admin/ (например, http://10.204.0.106/admin/)

При управлении пользователями FH Mail Admin доступны следующие операции:

- добавление пользователя;
- редактирование информации о пользователе;
- удаление пользователя.
- 4.1. Добавление пользователя

Для добавления пользователя FH Mail Admin необходимо в меню «Пользователи и группы» выбрать раздел «Пользователи».

| ПОЛЬЗОВАТЕЛИ И ГРУППЬ | ł          |
|-----------------------|------------|
| Группы                | 🕂 Добавить |
| Пользователи          | + Добавить |
|                       |            |

При нажатии кнопок «Добавить» или «Добавить пользователя», ввести имя пользователя и пароль:

#### Добавить пользователь

Сначала введите имя пользователя и пароль. Затем вы сможете ввести больше информации о пользователе.

| Имя пользователя:                                      | fhma-user1                                                                       |  |
|--------------------------------------------------------|----------------------------------------------------------------------------------|--|
|                                                        | Обязательное поле. Не более 150 символов. Только буквы, цифры и символы @/./+/-/ |  |
| Пароль:                                                |                                                                                  |  |
| Подтверждение пароля:                                  |                                                                                  |  |
| Для подтверждения введите, пожалуйста, пароль ещё раз. |                                                                                  |  |
|                                                        |                                                                                  |  |

При нажатии кнопок «Сохранить и продолжить редактирование», появится возможность внести персональную информацию пользователя:

| <ul> <li>▶ Пользователь "fhma-user1" был успешно добавлен. Вы можете снова изменить этот объект ниже.</li> <li>№ ИЗМЕНИТЬ ПОЛЬЗОВАТЕЛЬ</li> <li>fhma-user1</li> <li>№ Мяя пользователя: fhma-user1</li> <li>№ Обязательное поле. Не более 150 символов. Только буквы, цифры и символы @/./+/-/</li> <li>Пароль: алгоритм: pbkdf2_sha256 итерации: 390000 соль: GbhwkH************************************</li></ul> |                                                                                           |  |  |
|----------------------------------------------------------------------------------------------------|-------------------------------------------------------------------------------------------|--|--|
| ИЗМЕНИТЬ ПОЛЬЗОВАТЕЛЬ  fhma-user1  имя пользователя: fhma-user1 Обязательное поле. Не более 150 символов. Только буквы, цифры и символы @/./+/-/  Пароль: алгоритм: pbkdf2_sha256 итерации: 390000 соль: GbhwkH************************************                                                                                                    |                                                                                           |  |  |
| ИЗМЕНИТЬ ПОЛЬЗОВАТЕЛЬ         fhma-user1         Имя пользователя:       fhma-user1         Обязательное поле. Не более 150 символов. Только буквы, цифры и символы @/./+/-/         Пароль:       алгоритм: pbkdf2_sha256 итерации: 390000 соль: GbhwkH************************************                                                                                                    |                                                                                           |  |  |
| fhma-user1         Ммя пользователя:         fhma-user1           Обязательное поле. Не более 150 символов. Только буквы, цифры и символы @/./+/-/         Обязательное поле. Не более 150 символов. Только буквы, цифры и символы @/./+/-/           Пароль:         алгоритм: pbkdf2_sha256 итерации: 390000 соль: GbhwkH************************************                                                     |                                                                                           |  |  |
| Имя пользователя:         fhma-user1           Обязательное поле. Не более 150 символов. Только буквы, цифры и символы @/./+/-/           Пароль:         алгоритм: pbkdf2_sha256 итерации: 390000 соль: GbhwkH************************************                                                                                                    |                                                                                           |  |  |
| Имя пользователя:         fhma-user1           Обязательное поле. Не более 150 символов. Только буквы, цифры и символы @/./+/-/           Пароль:         алгоритм: pbkdf2_sha256 итерации: 390000 соль: GbhwkH************************************                                                                                                    |                                                                                           |  |  |
| Обязательное поле. Не более 150 символов. Только буквы, цифры и символы @/./+/-/ Пароль: алгоритм: pbkdf2_sha256 итерации: 390000 соль: GbhwkH************************************                                                                                                    |                                                                                           |  |  |
| Пароль: алгоритм: pbkdf2_sha256 итерации: 390000 соль: GbhwkH************************************                                                                                                    |                                                                                           |  |  |
| Пароли хранятся в зашифрованном виде, поэтому нет возможности посмотреть пароль этого пользователя, но вы можете изменить его использ                                                                                                    | алгоритм: pbkdf2_sha256 итерации: 390000 соль: GbhwkH************************************ |  |  |
|                                                                                                    | зуя эту форму.                                                                            |  |  |
|                                                                                                    |                                                                                           |  |  |
| Персональная информация                                                                                                    |                                                                                           |  |  |
| Имя: Пользователь1                                                                                                    |                                                                                           |  |  |
|                                                                                                    |                                                                                           |  |  |
| Фамилия: Тестовый                                                                                                    |                                                                                           |  |  |
|                                                                                                    |                                                                                           |  |  |
| Адрес электронной fhma-user@zimbra.test                                                                                                    |                                                                                           |  |  |

После добавления персональной информации необходимо нажать кнопку «Сохранить». Другие поля и атрибуты пользователя рекомендуется оставить без изменений.

#### 4.2. Редактирование информации о пользователе

Для редактирования информации о пользователе FH Mail Admin необходимо выбрать нужную учетную запись раздела «Пользователи»:

| Выберите пользователь для изменения |  |
|-------------------------------------|--|
|-------------------------------------|--|

| ۹ [              | Найти                                        |     |          |
|------------------|----------------------------------------------|-----|----------|
| Действие:        | Выполнить Выбрано 0 объектов из 2            |     |          |
| ИМЯ ПОЛЬЗОВАТЕЛЯ | АДРЕС ЭЛЕКТРОННОЙ ПОЧТЫ                      | ЯМИ | ФАМИЛИЯ  |
| C fhma           | rfc@f-heads.ru                               |     |          |
| fhma-user1       | fhma-user@zimbra.test Пользователь1 Тестовый |     | Тестовый |
| 2 пользователи   |                                              |     |          |

Персональная информация пользователя редактируется аналогично п. 4.1.

Для изменения пароля необходимо воспользоваться формой смены пароля:

7

| fhma-user1        |                                                                                                    |
|-------------------|----------------------------------------------------------------------------------------------------|
| Имя пользователя: | fhma-user1<br>Обязательное поле. Не более 150 символов. Только буквы, цифры и символы @/./+/-/                                                    |
| Пароль:           | алгоритм: pbkdf2_sha256 итерации: 390000 соль: GbhwkH************************************                                                         |
|                   | Пароли хранятся в зашифрованном виде, поэтому нет возможности посмотреть пароль этого пользователя, но вы можете изменить его использу эту форму. |

# Изменить пароль: fhma-user1

Введите новый пароль для пользователя fhma-user1.

| Пароль:           |                                                        |
|-------------------|--------------------------------------------------------|
| Пароль (еще раз): | Для подтверждения введите, пожалуйста, пароль ещё раз. |
|                   | ИЗМЕНИТЬ ПАРОЛЬ                                        |

## 4.3. Удаление пользователя

Для удаления учетных записей пользователей FH Mail Admin в разделе «Пользователи» существует 2 способа:

1) Массовое удаление выбранных пользователей через меню «Действие», «Выполнить»:

| Действие: Удалить выбранные пользователи 🗸 |            |                | и 🗸                   | Выполнить Выбран 1 из 2 |
|--------------------------------------------|------------|----------------|-----------------------|-------------------------|
|                                            | имя по     | ЛЬЗОВАТЕЛЯ     | ¥ ~                   | АДРЕС ЭЛЕКТРОННОЙ ПОЧТЫ |
| C fhma                                     |            | rfc@f-heads.ru |                       |                         |
|                                            | fhma-user1 |                | fhma-user@zimbra.test |                         |
| 2 по                                       | льзоват    | ели            |                       |                         |

2) Удаление пользователя с помощью кнопки «Удалить» в меню редактирования информации о пользователе:

| Дата регистрации: | Дата:  | 25.04.2023 | Сегодня   🋗 |
|-------------------|--------|------------|-------------|
|                   | Время: | 15:14:24   | Сейчас   🥑  |
|                   |        |            |             |
|                   |        |            |             |
| Удалить           |        |            |             |

## 5. Управление разрешениями

Для управления разрешениями (привязками) пользователей FH Mail Admin к почтовым доменам Zimbra (далее – разрешениями) необходимо авторизоваться под учетной записью суперпользователя в административном разделе, доступном по адресу:

http://IP-адрес FHMailAdmin/admin/ (например, http://10.204.0.106/admin/)

При управлении разрешениями FH Mail Admin доступны следующие операции:

- добавление разрешения;
- удаление разрешения.
- 5.1. Добавление разрешения

Для добавления разрешения FH Mail Admin необходимо в меню «Domains» выбрать раздел «Разрешения».

| DOMAINS    |            |
|------------|------------|
| Разрешения | + Добавить |

При нажатии кнопок «Добавить» или «Добавить разрешения», выбрать из списка пользователя и почтовый домен\*, после чего сохранить изменения:

# Добавить разрешение

| Пользователь: | fhma-user1 🖌 🤌 🕂 👁 |
|---------------|--------------------|
| Домен:        | f-heads.test 🗸     |
|               |                    |
|               |                    |

\* - список доступных почтовых доменов генерируется автоматически, из доступных на сервере Zimbra.

### 5.2. Удаление разрешения

Для удаления разрешения FH Mail Admin в разделе «Разрешения» существует 2 способа:

1) Массовое удаление выбранных разрешений через меню «Действие», «Выполнить»:

| Дei          | і́ствие: Удалить выбранные разрешения ✓ Выполнить Выбран 1 из 2 |     |              |  |
|--------------|-----------------------------------------------------------------|-----|--------------|--|
|              | ПОЛЬЗОВАТЕЛЬ                                                    | 2 🔺 | ДОМЕН        |  |
| $\Box$       | fhma-user1                                                      |     | f-heads.test |  |
|              | fhma-user1                                                      |     | zimbra.test  |  |
| 2 разрешения |                                                                 |     |              |  |

2) Удаление пользователя с помощью кнопки «Удалить» в меню редактирования разрешения:

# Изменить разрешение

# DomainPermission object (2)

| Пользователь: | fhma-user1 🖌 🤌 🕇 👁 |
|---------------|--------------------|
| Домен:        | zimbra.test 🗸      |
|               |                    |
| Удалить       |                    |